# 在RV160和RV260上配置內容過濾

#### 目標

本文的目的是向您展示如何在RV160和RV260路由器上配置和管理內容過濾設定。

### 簡介

使用內容過濾功能,您可以限制訪問某些不需要的網站。它可以根據域名和關鍵字阻止訪問網站。 還可以安排內容過濾何時處於活動狀態。內容過濾可以通過在某些時間阻止或允許網站來增強已經 安全的網路並提高工作場所的工作效率。

此附帶的功能僅適用於 http://站點。這意味著無法阻止以 https://開頭的受信任網站,包括 Facebook和YouTube。 <u>按一下此處瞭解管理URL訪問的其他選項</u>。

#### 適用裝置

- RV160
- RV260

#### 軟體版本

• 1.0.00.15

#### 配置內容過濾

要在RV160/RV260上配置和啟用內容過濾,請執行以下步驟。

步驟1.登入到路由器的Web配置頁。

| cisco                                                                                                    |
|----------------------------------------------------------------------------------------------------|
| Router                                                                                                    |
|                                                                                                    |
| cisco 1                                                                                                    |
| •••••• 2                                                                                                    |
| English 🗸                                                                                                    |
| Login 3                                                                                                    |
| ©2018 Cisco Systems, Inc. All Rights Reserved.<br>Cisco, the Cisco Logo, and the Cisco Systems are registered trademarks or trademark<br>of Cisco Systems, Inc. and/or its affiliates in the United States and certain other<br>countries. |

在本文中,我們將使用RV160配置內容過濾。配置可能因所使用的型號而異。 步驟2.導覽至Security > Content Filtering。

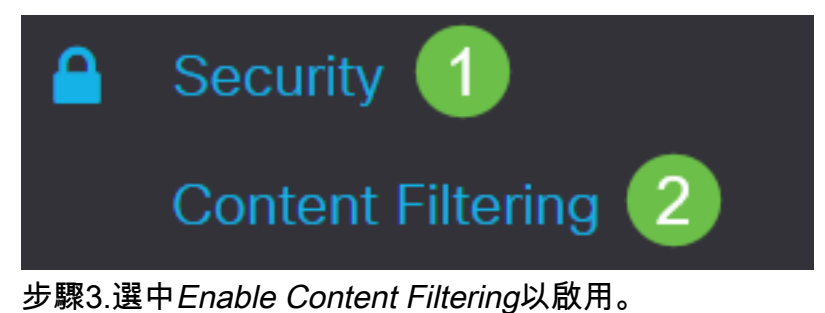

**Content Filtering** 

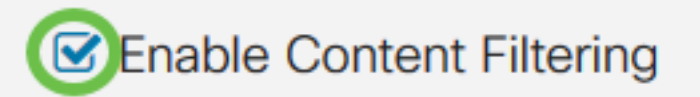

步驟4.選擇以下選項之一:

- •阻止匹配URL 選中阻止匹配URL以阻止特定域和關鍵字
- •僅允許匹配的URL 選中僅允許匹配的URL以僅允許指定的域和關鍵字

在本示例中,選擇了Block Matching URLs。

| Content Filtering                                                                                           |          |
|----------------------------------------------------------------------------------------------------|----------|
| Enable Content Filtering                                                                                    |          |
| Block Matching URLs                                                                                         |          |
| O Allow Only Matching URLs                                                                                  |          |
| 步驟5.在 <i>Filter by Domain</i> 下,按一下 <b>Add</b> 。                                                            |          |
| Content Filtering                                                                                           |          |
| <ul> <li>Enable Content Filtering</li> <li>Block Matching URLs</li> <li>Allow Only Matching URLs</li> </ul> |          |
| Filter by Domain                                                                                            |          |
| <ul> <li>          ●</li></ul>                                                                              | Schedule |
| Filter by Domain                                                                                            |          |
| + 📝 🛍                                                                                                    |          |
| Domain Name                                                                                                 |          |

## www.internetbadguys.com

步驟7.要指定內容過濾規則處於活動狀態的時間,請從Schedule下拉選單中選擇計畫。

在本例中,選定的排程是Always。

 $\cap$ 

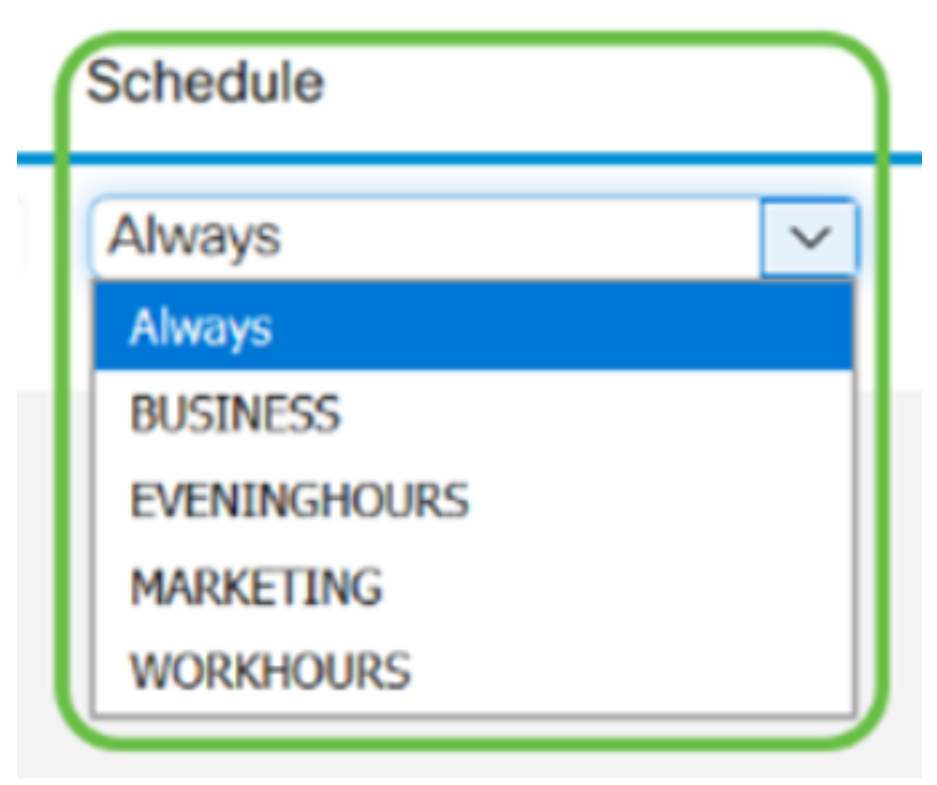

步驟8.在*Filter by Keyword*下,按一下**Add**。

# 

步驟9.在關鍵字名稱列中輸入要阻止或允許的關鍵字。

在本示例中,Facebook被輸入為關鍵字。

## Filter by Keyword

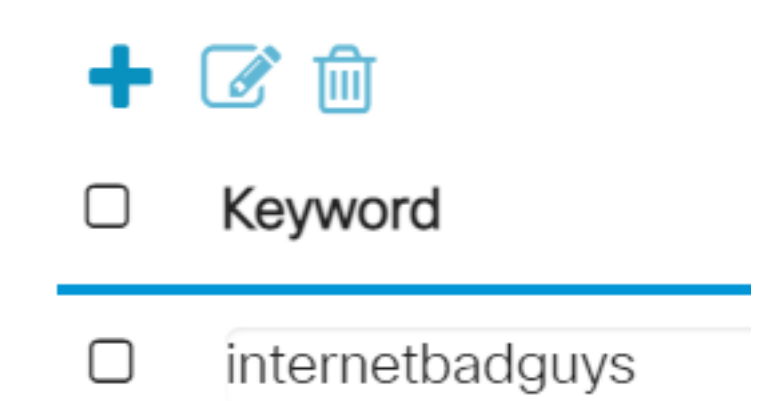

步驟10.要指定內容過濾規則處於活動狀態的時間,請從Schedule下拉選單中選擇schedule。

| S | Schedule     |
|---|--------------|
| ( | Always 🗸     |
|   | Always       |
| ſ | BUSINESS     |
| l | EVENINGHOURS |
| l | MARKETING    |
|   | WORKHOURS    |

步驟11.您可以通過選擇名稱並按一下編輯來修改現有的域名或關鍵字名。

# **Content Filtering**

- Enable Content Filtering
- O Block Matching URLs
- O Allow Only Matching URLs

# Filter by Domain

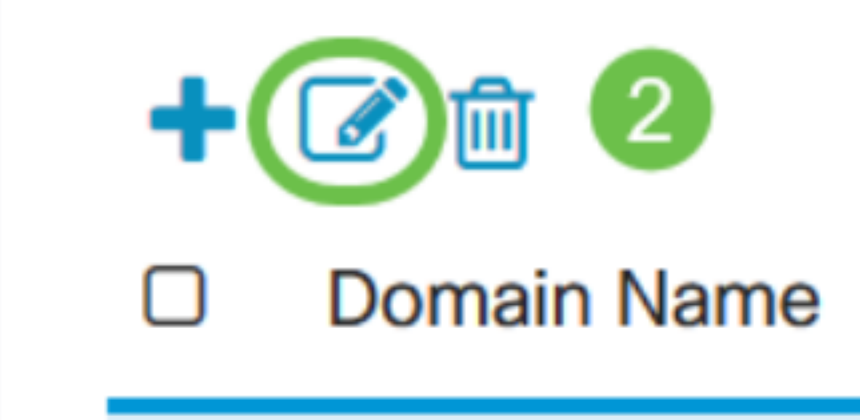

步驟12.您可以通過選擇名稱並按一下Delete來刪除現有的域名或關鍵字名稱。

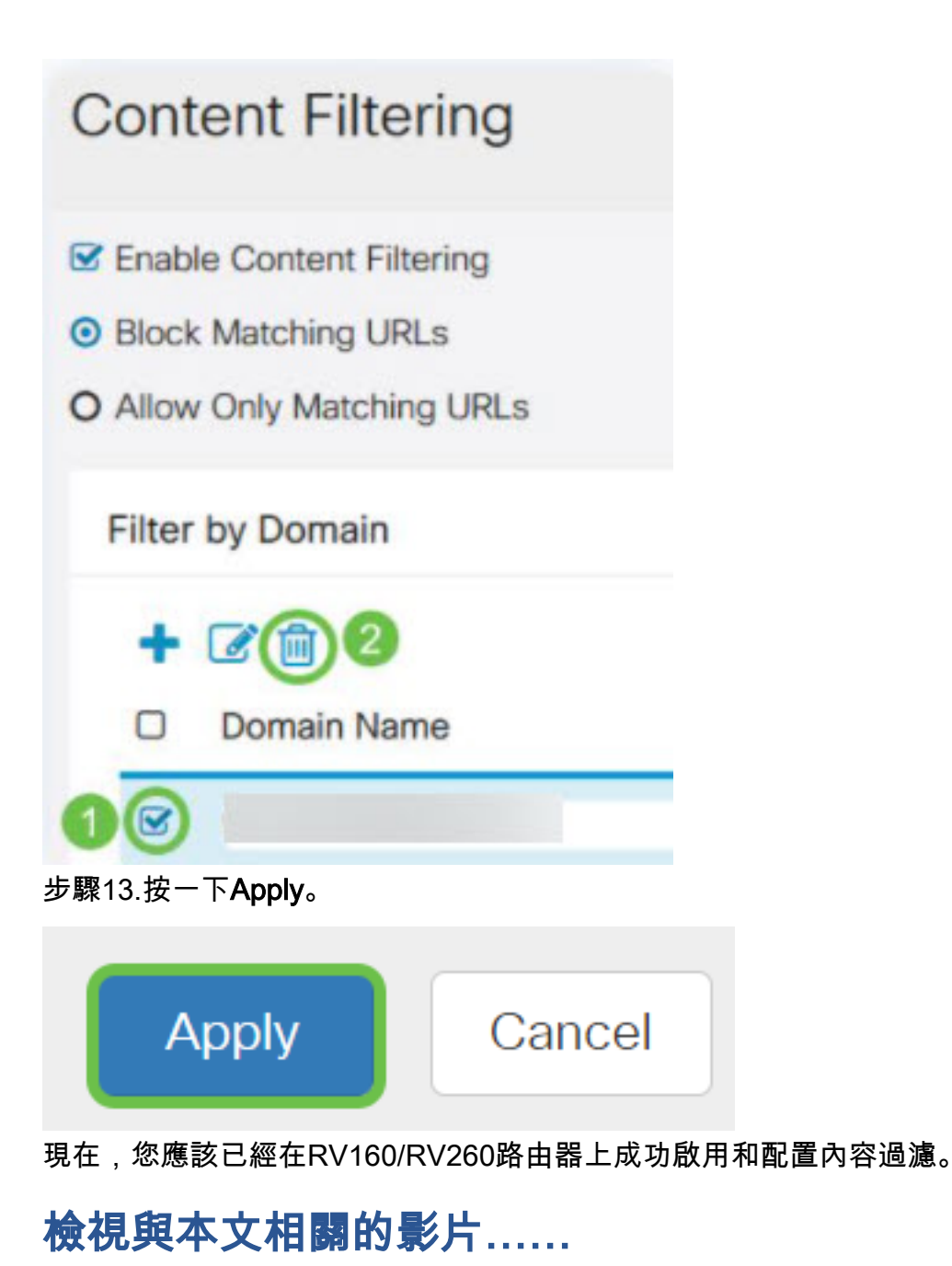

按一下此處檢視思科的其他技術對話